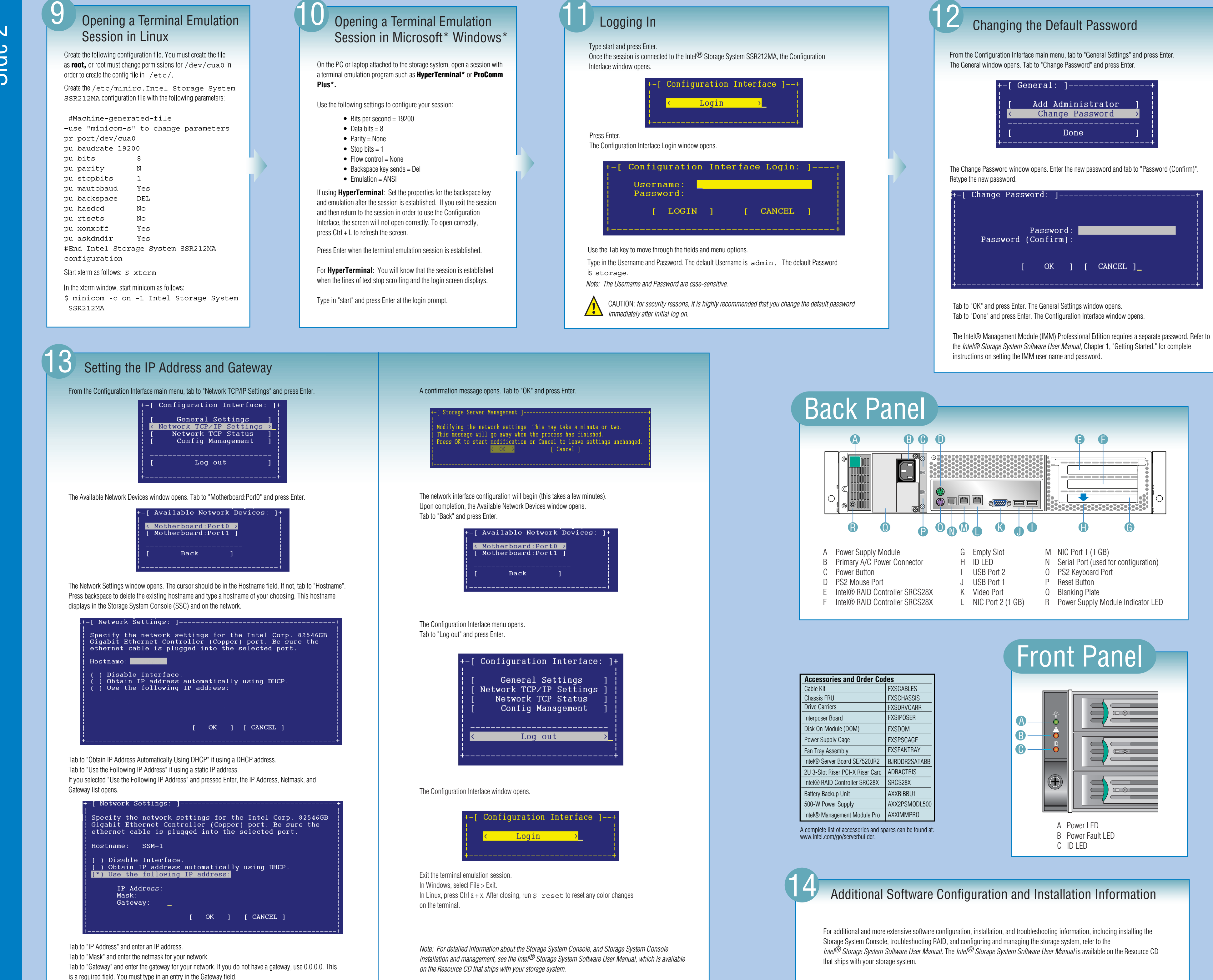

 $\sim$ Side

Tab to "OK" and press Enter.

| From the C<br>The Genera | onfiguration Interfa<br>Il window opens. T | ace main menu, tab to "C<br>ab to "Change Password | General Setting<br>d" and press Er | s" and pres<br>iter. | s Enter.     |
|--------------------------|--------------------------------------------|----------------------------------------------------|------------------------------------|----------------------|--------------|
|                          | +-[ Ge<br> <br>  [<br> <br>  [<br> +       | eneral: ]<br>Add Adminis<br>Change Pas<br>Done     | trator<br>sword                    | +<br>]<br><br>]      |              |
| The Chang<br>Retype the  | e Password windo<br>new password.          | w opens. Enter the new p                           | bassword and ta                    | ab to "Pass          | word (Confir |

the Intel® Storage System Software User Manual, Chapter 1, "Getting Started." for complete

| Accessories and Order Codes      |               |  |  |  |
|----------------------------------|---------------|--|--|--|
| Cable Kit                        | FXSCABLES     |  |  |  |
| Chassis FRU                      | FXSCHASSIS    |  |  |  |
| Drive Carriers                   | FXSDRVCARR    |  |  |  |
| Interposer Board                 | FXSIPOSER     |  |  |  |
| Disk On Module (DOM)             | FXSDOM        |  |  |  |
| Power Supply Cage                | FXSPSCAGE     |  |  |  |
| Fan Tray Assembly                | FXSFANTRAY    |  |  |  |
| Intel® Server Board SE7520JR2    | BJRDDR2SATABB |  |  |  |
| 2U 3-Slot Riser PCI-X Riser Card | ADRACTRIS     |  |  |  |
| Intel® RAID Controller SRC28X    | SRCS28X       |  |  |  |
| Battery Backup Unit              | AXXRIBBU1     |  |  |  |
| 500-W Power Supply               | AXX2PSM0DL500 |  |  |  |
| Intel® Management Module Pro     | AXXIMMPRO     |  |  |  |
|                                  |               |  |  |  |